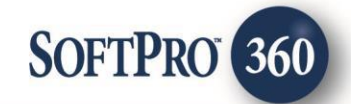

# American Property Guard (APG) User Guide (v1.0)

APG – Property Tax Services | April 12, 2017

4800 Falls of Neuse Road, Suite 400 | Raleigh, NC 27609

v (800) 848–0143 | f (919) 755–8350 | <u>www.softprocorp.com</u>

# **Copyright and Licensing Information**

Copyright © 1987–2017 by SoftPro, Raleigh, North Carolina.

No part of this publication may be reproduced in any form without prior written permission of SoftPro. For additional information, contact SoftPro, 4800 Falls of Neuse Road, Raleigh, NC 27609, or contact your authorized dealer.

Microsoft, Windows, and MS–DOS are registered trademarks of Microsoft Corporation in the United States and/or other countries. WordPerfect is a registered trademark of Corel Corporation. Crystal Reports is a registered trademark of SAP AG. HP LaserJet is a registered trademark of Hewlett Packard Development Company, L.P. GreatDocs is a registered trademark of Harland Financial Solutions Incorporated. All other brand and product names are trademarks or registered trademarks of their respective companies.

#### IMPORTANT NOTICE - READ CAREFULLY

Use of this software and related materials is provided under the terms of the SoftPro Software License Agreement. By accepting the License, you acknowledge that the materials and programs furnished are the exclusive property of SoftPro. You do not become the owner of the program, but have the right to use it only as outlined in the SoftPro Software License Agreement.

All SoftPro software products are designed to ASSIST in maintaining data and/or producing documents and reports based upon information provided by the user and logic, rules, and principles that are incorporated within the program(s). Accordingly, the documents and/or reports produced may or may not be valid, adequate, or sufficient under various circumstances at the time of production. UNDER NO CIRCUMSTANCES SHOULD ANY DOCUMENTS AND/OR REPORTS PRODUCED BE USED FOR ANY PURPOSE UNTIL THEY HAVE BEEN REVIEWED FOR VALIDITY, ADEQUACY AND SUFFICIENCY, AND REVISED WHERE APPROPRIATE, BY A COMPETENT PROFESSIONAL.

# **Table of Contents**

| Introduction                                         | 5  |
|------------------------------------------------------|----|
| Benefits/Features                                    | 5  |
| Launching APG                                        | 6  |
| Access from the 360 Services Menu                    | 6  |
| About                                                | 6  |
| Selecting a ProForm Order for your Request           | 8  |
| Order Linking                                        | 8  |
| Welcome Screen                                       | 9  |
| Login Screen                                         | 10 |
| Submitting an APG Request                            | 11 |
| Data Review Screen                                   | 11 |
| Data Review Screen Edits                             | 12 |
| Ordering for multiple properties                     | 12 |
| File Information Screen                              | 13 |
| File Information Screen Edits                        | 14 |
| Product(s) Selection Screen                          | 15 |
| Product(s) Selection Screen Edits                    | 17 |
| Adding Note(s) and Documents                         | 18 |
| Add Note(s)                                          | 19 |
| Add Document(s) Screen                               | 21 |
| Attached Documents                                   | 22 |
| Submitting the Request                               | 22 |
| Submit                                               | 22 |
| Submit Process                                       | 23 |
| Progress fill bar and Request Submitted confirmation | 23 |
| Cancelling a Request                                 | 23 |
| 360 Queue Transaction Updates                        | 24 |
| Accepting a Response                                 | 24 |
| Review Documents                                     | 24 |
| Review Messages                                      | 25 |
| Updates to ProForm Order                             | 26 |
| SoftPro 360 Queue                                    | 27 |
| 360 Queue Transactions                               | 27 |

| Transaction Values        | 27 |
|---------------------------|----|
| Transaction Status Values | 27 |
| In progress               | 27 |
| Processing                | 27 |
| Ready                     | 28 |
| Accepted                  | 28 |
| Cancelled                 | 28 |
| Rejected                  | 29 |
| Email Notifications       |    |
| Sample Email Notification |    |

## Introduction

## **Benefits/Features**

The American Property Guard integration with SoftPro 360 provides SoftPro users with the ability to seamlessly order and receive American Property Guard products. The SoftPro 360 integration allows the user to send required information from a ProForm Order to American Property Guard and eliminate the need to retype data.

Users will be able to accept returned documents into the ProForm Order, helping increase productivity and provide the ability for users to work more efficiently.

| 🥶 American Property Guard - APG-20170404-                                                                                                    | 001                                                                                                    |                                                                                                    | 8                                                                                                    |
|----------------------------------------------------------------------------------------------------|----------------------------------------------------------------------------------------------------|----------------------------------------------------------------------------------------------------|----------------------------------------------------------------------------------------------------|
| Welcome                                                                                                    | apg                                                                                                    | American Prope                                                                                                    | erty Guard                                                                                                    |
| American Property Guard (APG) is a single<br>Assessor Data, Tax Maps, and HOA contac<br>placed our technology returns both CAD ar<br>of date" and an automated and manual fin<br>maintains point-in-time evidence files direc<br>provides a seamless integration which req<br>using existing information passed directly t | point provider for "r<br>t information and ba<br>Id Tax Assessor data<br>al QC check ensures<br>tly from assessor/cc<br>uires no "lookup" by<br>hrough from SoftPro | eal-time" Property Tax Ce<br>ilances. With APG, as soo<br>a in "real-time". There is n<br>s up-to-the-minute accura<br>Illectors. Through SoftPro<br>the order desk. The tax se<br>b. Simple, efficient and eff | rtificates, County<br>n as order is<br>o time gap or "as<br>cy. APG uniquely<br>360, APG<br>arch is executed<br>fective. |
| <ul> <li>Real-time Property Tax and HO</li> <li>Simple click to order</li> <li>No additional research or prope</li> <li>Report includes appraisal distri</li> <li>Evidence files created for secu</li> <li>Indemnified products available</li> <li>"Pay as Close" and Invoice price</li> </ul>                             | A information<br>arty lookup needed<br>ct screen shot or PD<br>re backup<br>ing models                                                                              | F                                                                                                    |                                                                                                    |
| Pricing varies by Product, State, and Count                                                                                                    | у.                                                                                                    |                                                                                                    |                                                                                                    |
| Please contact APG for pricing: sales@am                                                                                                    | ericanpg.com                                                                                                    |                                                                                                    |                                                                                                    |
|                                                                                                    |                                                                                                    |                                                                                                    |                                                                                                    |
| Skip Welcome Page                                                                                                    |                                                                                                    | Next                                                                                                    | Cancel                                                                                                    |

# Launching APG

### Access from the 360 Services Menu

APG appears in the 360 Services Tree under Tax Services

|       | Services                                        | ₽ | × |
|-------|-------------------------------------------------|---|---|
| f l   | Submit About                                    |   |   |
| vinee | e- Add-Ins                                      |   |   |
| _     | 🔤 💭 💭 💭 💭 FedEx - Shipping                      |   |   |
|       | 🗄 🕕 Development                                 |   |   |
|       |                                                 |   |   |
|       | 🖅 🕕 Settlement Services                         |   |   |
|       | E Tax Services                                  |   |   |
|       | American Property Guard - Property Tax Services |   |   |
|       | 🗈 📲 Title Services                              |   |   |
|       | <u></u> Underwriter Services                    |   |   |
|       |                                                 |   |   |

#### About

SoftPro 360 customers will be able to be able to see a general description of the APG services by clicking **About** in the Services menu.

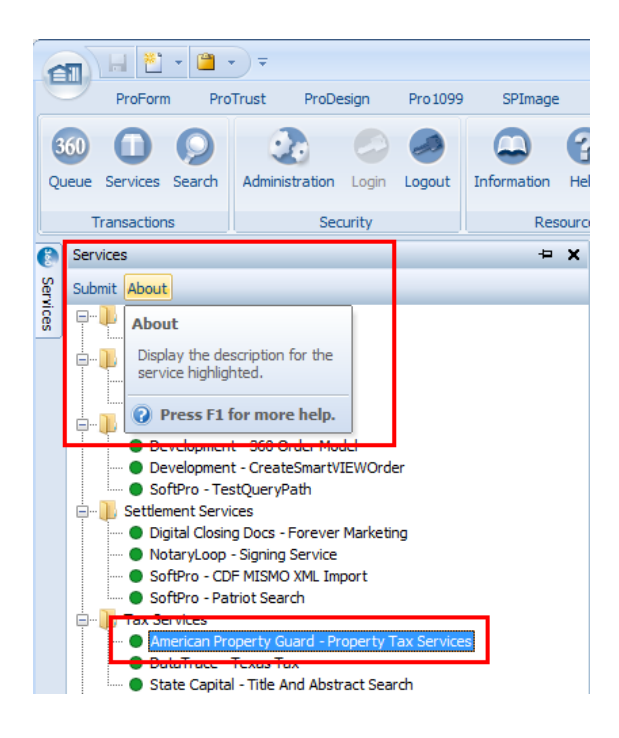

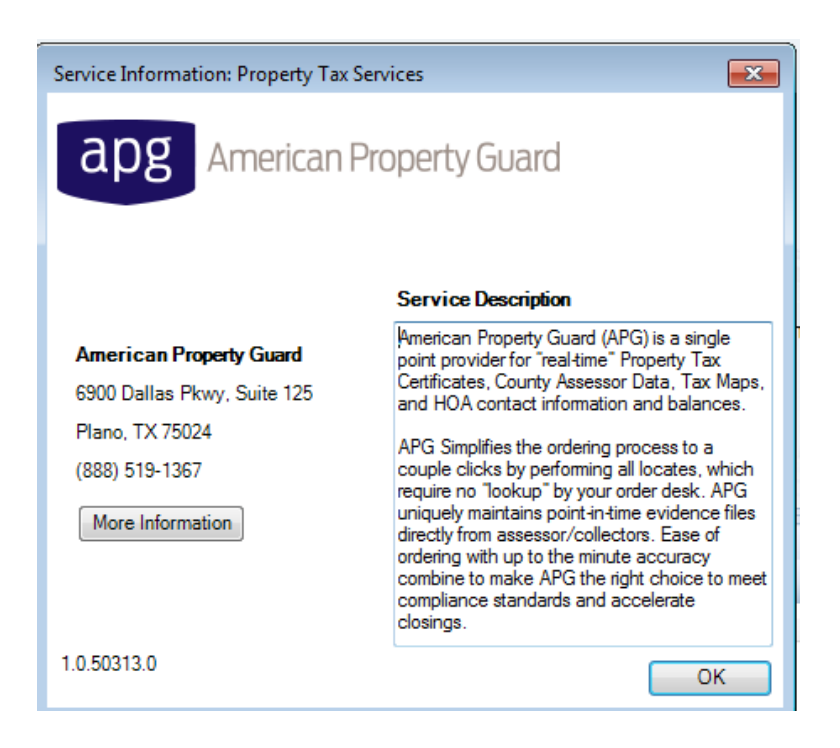

- More Information link opens browser to APG website
- **OK** closes the About Window

## Selecting a ProForm Order for your Request

From the **Order Linking** screen, select the Proform Order for the request.

#### **Order Linking**

Requestor selects an order and initiates the request process with APG

| Order Linking                                                                                                    |  |
|----------------------------------------------------------------------------------------------------|--|
| Open Order Numbers:<br>APG-20170315-001<br>APG-20170313-001<br>APG-20170309-001<br>APG-20170314-001<br>APG-20170307-003 |  |
| Selected Order Number:                                                                                                  |  |
| APG-20170313-001                                                                                                    |  |
| OK Cancel                                                                                                    |  |

- All the Orders that are currently opened in your 360 session will be listed in the Open Order Numbers pane. The Selected Order Number field will automatically populate with the currently active ProForm Order
- You may **select an Order** from the list which will **automatically display** in the **Selected Order Number** field or you can manually enter the desired Order number
- Click **OK** to navigate to the **Welcome screen**
- Click **Cancel** to end the Request process

### Welcome Screen

The **Welcome** screen provides a summary of American Property Guard products and contact information.

| 🔤 American Property Guard - APG-20170313-0                                                                                                    | 001                                                                                                    |                                                                                                    | ×                                                                                                    |
|----------------------------------------------------------------------------------------------------|----------------------------------------------------------------------------------------------------|----------------------------------------------------------------------------------------------------|----------------------------------------------------------------------------------------------------|
| . Welcome                                                                                                    | apg                                                                                                    | American Prop                                                                                                    | erty Guard                                                                                                    |
| American Property Guard (APG) is a single<br>Assessor Data, Tax Maps, and HOA contact<br>placed our technology returns both CAD an<br>of date" and an automated and manual fina<br>maintains point-in-time evidence files direc<br>provides a seamless integration which requ<br>using existing information passed directly th                | point provider for "re<br>tinformation and ba<br>d Tax Assessor data<br>al QC check ensures<br>tly from assessor/co<br>uires no "lookup" by t<br>nrough from SoftPro | eal-time" Property Tax Ce<br>lances. With APG, as soo<br>in "real-time". There is n<br>up-to-the-minute accura<br>llectors. Through SoftPro<br>he order desk. The tax se<br>. Simple, efficient and eff | ertificates, County<br>in as order is<br>o time gap or "as<br>cy. APG uniquely<br>360, APG<br>parch is executed<br>fective. |
| Real-time Property Tax and HO,<br>Simple click to order<br>No additional research or prope<br>Report includes appraisal distric<br>Evidence files created for secur<br>Indemnified products available<br>"Pay as Close" and Invoice prici<br>Pricing varies by Product, State, and County<br>Please contact APG for pricing: <u>sales@ame</u> | A information<br>rty lookup needed<br>at screen shot or PDF<br>e backup<br>ng models<br>/.<br>2ricanpg.com                                                           |                                                                                                    |                                                                                                    |
| Skip Welcome Page                                                                                                    |                                                                                                    | Next                                                                                                    | Cancel                                                                                                    |

- Click the Skip Welcome Page checkbox to bypass viewing this page in future sessions
- Click the imbedded **email link** to initiate an email to APG Sales
- Click **NEXT** to navigate to the **Login Screen**
- Click **Cancel** to end the request process

## Login Screen

The **Login** screen requires you to enter your **User ID** and **Password** which has been provided by American Property Guard.

| 🥹 American Prope | erty Guard - APG-20170313-001                                                                        |
|------------------|----------------------------------------------------------------------------------------------------|
| Login            | apg American Property Guard                                                                          |
|                  |                                                                                                    |
|                  |                                                                                                    |
|                  | Diago provide your redepitele                                                                        |
|                  | Username: cofipro_test                                                                               |
|                  | Password:                                                                                            |
|                  | Remember me                                                                                          |
|                  |                                                                                                    |
|                  | For assistance, contact American Property Guard at<br>support@americanpg.com or call 888.519.1367 x4 |
|                  |                                                                                                    |
|                  | Back Next Cancel                                                                                     |

- Click the **Remember me** check box to automatically log in the next time
- Click the imbedded email link to initiate an email to APG Support
- Click Next to continue to the Data Review/Product(s) Selection screen
- Click **Back** to return to the **Welcome** screen
- Click **Cancel** to end the request process

# **Submitting an APG Request**

### **Data Review Screen**

The Data Review screen contains ProForm Order data.

| 🥹 American Property Guard - | APG-20170313-001                                      |
|-----------------------------|-------------------------------------------------------|
| Data Review                 | apg American Property Guard                           |
|                             | The following information will be sent with the order |
| Property:                   | 123 First Avenue, Raleigh, TX 🔹                       |
| Address 1:                  | 123 First Avenue                                      |
| Address 2:                  |                                                       |
| City:                       | Raleigh State: TX  Zip:                               |
| County:                     | Bastrop                                               |
| Buyer Name(s):              | Buyers Club, Bob B Buyer and Bob Buyer, II            |
| Seller Name(s):             | Sam Seller, Sellers 'R Us and Sam Seller, II          |
| Legal Description:          | This is the brief legal description.                  |
|                             | -                                                     |
|                             | File Information                                      |
|                             | Back Next Cancel                                      |

- **Property** dropdown contains the full address of each property associated with the ProForm Order
- State dropdown contains a 2-digit state code for all of the states APG services
- County dropdown contains a list of all the counties associated with state selected
- Legal Description defaults to the selected property's Escrow Brief Legal description if the Escrow Legal (long) is not available. If neither legal description has been entered on the ProForm Order
- Click the **File Information** link to go to the **File Information** screen where additional, but optional data can be viewed, added or modified
- Click the Back button to return to the Login screen
- Click the Next button to proceed to the Product(s) Selection screen
- Click the Cancel button to cancel the session without submitting a request to APG

If Order data is incorrect or incomplete, cancel the request session and return to ProForm to make changes to the Order.

All of the data can be modified on this screen but updates are NOT made to the ProForm Order.

## **Data Review Screen Edits**

| American Property Guard - | apg American Property Guard                           | × |
|---------------------------|-------------------------------------------------------|---|
|                           | The following information will be sent with the order |   |
| Property:                 | 123 March 16 Test Order 1, TX 🔹                       |   |
| Address 1:                | *                                                     |   |
| Address 2:                |                                                       |   |
| City:                     | * State: TX V Zip:                                    |   |
| County:                   | Bastrop 🔹                                             |   |
| Buyer Name(s):            |                                                       |   |
| Seller Name(s):           |                                                       |   |
| Legal Description:        | ·                                                     |   |
|                           | <b>*</b>                                              |   |
|                           | File Information 🔺                                    |   |
|                           | Back Next Cancel                                      | J |

- A **red asterisk** (\*) flags an invalid/incomplete value. Use your cursor to hover over the asterisk to view the description of the error
  - Address 1 edit: Cannot be NULL
  - City edit: Cannot be NULL
  - State edit: APG does not provide services in this state; cannot be NULL
  - **County** edit: APG does not provide services in this county; cannot be NULL
- A yellow warning sign (A) is flagging an error on the File Information Screen which must be corrected before proceeding to the **Product(s) Selection** Screen
- The **NEXT** button is activated once all errors have been corrected and all required information has been entered

#### Ordering for multiple properties

Some orders may have more than one property. One or more products can be ordered for each property, but a new request must be initiated for each property associated with the order.

## File Information Screen

Use the File Information screen to include additional optional information for the request. Although all of the data on this screen is optional, the screen contains edits for some of the values whether the data has been pulled thru from the ProForm Order OR entered on this screen.

| American Property Gu | rd - APG-20170313-001       |
|----------------------|-----------------------------|
| File Information     | apg American Property Guard |
| Expected Date/Time:  | Time Zone                   |
| Transaction Type:    | PURCHASE -                  |
| Property Type:       | RESIDENTIAL                 |
| Closing Agent Name:  |                             |
| Email Address:       |                             |
|                      |                             |
|                      | OK Cancel                   |

- Click **OK** to save any updates and return to the **Data Review** screen
- Click Cancel to cancel any updates and return to the Data Review screen

## File Information Screen Edits

| ta Review           | apg American Property Gu    |
|---------------------|-----------------------------|
| File Information    | apg American Property Guard |
| Expected Date/Time: | 02/14/2017 12:00 AM         |
| Transaction Type:   | PURCHASE 🗸                  |
| Property Type:      | RESIDENTIAL                 |
| Closing Agent Name: | Cloe Closing Agent          |
| Email Address:      | cloe_closing_agent          |
|                     |                             |
|                     | OK Cancel                   |

- A **red asterisk** (\*) flags an invalid value. Use your cursor to hover over the asterisk to view the description of the error
  - **Expected Time & Date** edit:
  - Email Address edit:

Cannot be less than the current date Optional, but must be in a valid email format (name@xxx.yyy)

### **Product(s) Selection Screen**

Once all the required data have been entered and validated on **Data Review** and **File Information** screens, the requestor can proceed to the **Product(s) Selection** screen.

Note: If all of the required data has been in the Proform Order and there are no edit errors on the data found in the Data Review and File Information screens, this request is considered to be on a "fast path" and will be the initial landing page.

| 🍜 American Property Gua | rd - APG-20170404-001      |     |                 | X          |
|-------------------------|----------------------------|-----|-----------------|------------|
| Product(s) Selection    | 1                          | apg | American Prope  | erty Guard |
| Select the product(s    | s) you would like to order |     |                 |            |
| Tax Cert                |                            |     |                 |            |
| Builder Tax Cer         | t                          |     |                 |            |
| Note Only               |                            |     |                 |            |
|                         |                            |     |                 | *          |
|                         |                            |     |                 |            |
|                         |                            |     |                 |            |
|                         |                            |     |                 |            |
|                         |                            |     |                 |            |
| Contact Information     | for products(s) ordered    |     |                 |            |
| Name:                   | User Name                  |     |                 |            |
| Email Address:          | user.name@                 |     | *               |            |
|                         |                            |     | 🔲 Add Notes & D | ocuments   |
|                         |                            | E   | ack Submit      | Cancel     |

- Screen defaults on screen open:
  - o Add Notes & Documents checkbox defaults to unchecked (no)
  - A red asterisk (\*) flags indicates a product must be selected, and required data must be entered and/or formatted
  - **Submit** button is deactivated
  - Contact Information defaults to the User Name and Email Address
  - $\circ$  Click the Back button to return to the Data Review screen
  - o Click the Cancel button to cancel the session without submitting a request to APG

| Product(s) Selection                           | 1                                                              | apg               | Ame | rican Prop      | erty Guard |
|------------------------------------------------|----------------------------------------------------------------|-------------------|-----|-----------------|------------|
| Select the product(                            | s) you would like to ord                                       | ler               |     |                 |            |
| Builder Tax Cer                                | t                                                              |                   |     |                 |            |
| HOAFull                                        |                                                                |                   |     |                 |            |
| HOA Info                                       |                                                                |                   |     |                 |            |
| Tax Cent                                       |                                                                |                   |     |                 |            |
|                                                |                                                                |                   |     |                 |            |
|                                                |                                                                |                   |     |                 |            |
|                                                |                                                                |                   |     |                 |            |
|                                                |                                                                |                   |     |                 |            |
|                                                |                                                                |                   |     |                 |            |
| Contact Information                            | for products(e) ordere                                         | d                 |     |                 |            |
| Contact Information                            | for products(s) ordere                                         | d                 |     |                 |            |
| Contact Information                            | for products(s) ordere<br>Barbara Moresi                       | d                 |     | ]               |            |
| Contact Information<br>Name:                   | for products(s) ordere<br>Barbara Moresi                       | d                 |     | ]               |            |
| Contact Information<br>Name:<br>Email Address: | for products(s) ordere<br>Barbara Moresi<br>barbara.moresi@sof | d<br>tprocorp.com |     | ]               |            |
| Contact Information<br>Name:<br>Email Address: | for products(s) ordere<br>Barbara Moresi<br>barbara.moresi@sof | d<br>tprocorp.com |     |                 |            |
| Contact Information<br>Name:<br>Email Address: | for products(s) ordere<br>Barbara Moresi<br>barbara.moresi@sof | d<br>tprocorp.com |     | ] Add Notes & E | Documents  |
| Contact Information<br>Name:<br>Email Address: | for products(s) ordere<br>Barbara Moresi<br>barbara.moresi@sof | d<br>tprocorp.com |     | Add Notes & D   | Documents  |

- After selecting one or more product checkboxes and entering a correctly formatted email address, the **Submit** button becomes activated
- Click the **Submit** button to submit the request and complete the request process

## **Product(s) Selection Screen Edits**

|                                                |                            | 200 |                         |           |
|------------------------------------------------|----------------------------|-----|-------------------------|-----------|
| roduct(s) Selectior                            | 1                          | apg | American Prop           | erty Gua  |
|                                                |                            |     |                         |           |
| Select the product(s                           | s) you would like to order |     |                         |           |
| Builder Tax Cer                                | t                          |     |                         |           |
| HOAFUII                                        |                            |     |                         |           |
| Tax Cert                                       |                            |     |                         |           |
|                                                |                            |     |                         |           |
|                                                |                            |     |                         |           |
|                                                |                            |     |                         |           |
|                                                |                            |     |                         |           |
|                                                |                            |     |                         |           |
|                                                |                            |     |                         |           |
| Contact Information                            | for products(s) ordered    |     |                         |           |
| Contact Information                            | for products(s) ordered    |     |                         |           |
| Contact Information                            | for products(s) ordered    |     | *                       |           |
| Contact Information<br>Name:                   | for products(s) ordered    |     | *                       |           |
| Contact Information<br>Name:<br>Email Address: | for products(s) ordered    |     | *                       |           |
| Contact Information<br>Name:<br>Email Address: | for products(s) ordered    |     | *<br>*                  | Documents |
| Contact Information<br>Name:<br>Email Address: | for products(s) ordered    |     | *<br>*<br>V Add Notes & | Documents |

- A Contact Name and email address are required for the order.
- A **red asterisk** (\*) flags an invalid value. Use your cursor to hover over the asterisk to view the description of the error.

| 0 | Contact Name edit:  | Required; defaults to the User Login Name;                 |
|---|---------------------|------------------------------------------------------------|
|   |                     | data is editable but cannot be NULL                        |
| 0 | Contact Email edit: | Required; defaults to the User Email address;              |
|   |                     | data is editable but cannot be NULL and must be in a valic |
|   |                     | email format, e.g. <u>name@xxx.yyy</u>                     |

## Adding Note(s) and Documents

To add note(s) to your request, select the **Add Notes and Documents** checkbox.

| 🥹 American Property Gua | rd - APG-20170309-001      |     |                        | × |
|-------------------------|----------------------------|-----|------------------------|---|
| Product(s) Selection    | 1                          | apg | American Property Guar | d |
| Select the product(s    | s) you would like to order |     |                        |   |
| Builder Tax Cer         | t                          |     |                        |   |
| HOAFull                 |                            |     |                        |   |
| Tax Cert                |                            |     |                        |   |
| - Hax Odit              |                            |     |                        |   |
|                         |                            |     |                        |   |
|                         |                            |     |                        |   |
|                         |                            |     |                        |   |
| -                       |                            |     |                        |   |
| Contact Information     | for products(s) ordered    |     |                        |   |
| Name:                   | User Name                  |     |                        |   |
|                         |                            |     |                        |   |
| Email Address:          | user.name@user.com         |     |                        |   |
|                         |                            |     | Add Notes & Documents  |   |
|                         |                            | [   | Back Next Cancel       |   |

- The SUBMIT button changes to NEXT
- Click **Next** to proceed to the **Add Notes** screen

## Add Note(s)

Use this screen to include notes with this request. External ProForm Order notes can be included as well as new request notes.

| 💩 American Prop     | perty Guard - APG-20170309-001                          |          | ×                    |
|---------------------|---------------------------------------------------------|----------|----------------------|
| Add Note(s)         | apg Am                                                  | herica   | an Property Guard    |
| Notes               |                                                         | <b>V</b> | Show ProForm Notes   |
| Status              | Text                                                    | Send     | New                  |
| Pending             | Add this note when ordering the Builder's Tax Cert      | <b>V</b> |                      |
| Pending             | Include this Note when ordering the HOAFull             |          | Remove               |
| Pending             | Let me know if anything else needs to be ordered f      |          |                      |
| Note Text:          |                                                         |          | Add to ProForm Notes |
| Let me kn<br>Erwin. | ow if anything else needs to be ordered for the City of | *        | Add Documents        |
|                     | Back                                                    |          | Next Cancel          |

- Default values when screen opens
  - Show ProForm Notes checkbox is checked and all <u>external</u> ProForm Order Notes are displayed in the Notes list box
  - Add Documents checkbox is not checked
  - **Submit** button is active
- The **Show ProForm Notes** checkbox defaults to checked (yes) when the screen opens and displays all external ProForm Order notes in the list box.
- If user unchecks the **Show ProForm Notes** checkbox, all external ProForm Order notes will be removed from the list box.

- The **Notes** list box contains a separate line for each ProForm Order Note and a separate line for each new note added to the request
  - **Status** indicates the status of each note.
    - Pending status shows note has not previously been sent for this order and is can be included with this request if user clicks Send
    - Sent status shows note has previously been sent for this order and cannot be included with this request
  - **Text** displays the beginning of the note. The full note is displayed in the **Notes Text** textbox below when selected.
  - Send checkbox controls if note will be sent with the request (defaults to unchecked)
- Use the **New** button to add a new Note to the request.
- Use the **Remove** button to delete a note from the **Notes** list box by placing the cursor on the note to be removed.
- The Notes Text textbox contains the full Note text for the highlighted line in the Notes list box.
- When adding a new Note, begin entering a new note in the **Notes Text** textbox.
  - A **Note** cannot be NULL
  - o The Submit button will be disabled until text has been entered for the new note
  - A Note has a maximum size of 1900 characters. If a Note will exceed the maximum size, save note in a separate document and proceed to Add Document(s) to attach and send with the request.
- The Add to ProForm Notes checkbox is enabled when a new Note is entered. This Note will be saved to the ProForm Order as an internal note.
- Uncheck the **Add to ProForm Notes** checkbox to indicate the Note is only for the request and does not need to be saved to the ProForm Order.
- Check the Add Documents checkbox to continue to the Add Document(s) screen and the Submit button will change to Next
- Click the **Back** button to return to the **Product(s) Selection** screen.
- Click the **Submit** button to send the request to APG
- Click the **Next** button to continue to the Add Documents screen
- Click the **Cancel** button to cancel the session without submitting the request to APG.

## Add Document(s) Screen

Use this screen to attach documents to the request. Documents may either be selected from the ProForm Order or added from external sources.

| Name |  | Browse     |
|------|--|------------|
|      |  | Attachment |
|      |  | Documents  |
|      |  | Rename     |
|      |  | Delete     |
|      |  |            |

- Click the **Browse** button to open the user's file folder and user can select file(s) with valid extensions
- Click the Attachment button to open the ProForm Order's attachments for selection
- Click the **Documents** button to open the ProForm Order's Ready Docs (available for use with pre-Select versions of SoftPro ProForm
- Click the Rename button to change an attachment's name
- Click the **Delete** button to delete an attachment from the request
- Click the Back button to return to the previous screen Add Note(s)
- Click the Submit button to submit the request to APG
- Click the Cancel button to cancel the session without submitting the request to APG

#### **Attached Documents**

Documents attached to the ProForm Order may be selected to be attached to the request.

| 🥯 American Proper | ty Guard - APG-20170315-001                                                                                                    |
|-------------------|----------------------------------------------------------------------------------------------------|
| Add Document      | (s) apg American Property Guard                                                                                                    |
| Documents<br>Name | Attached Documents  Please select a document attached to the order.  Type Description  APG-20170315-001_HOACert_03-15-2017_144939_51  Documents  Rename Delete |
|                   | OK Cancel                                                                                                    |

## Submitting the Request

#### Submit

The request workflow has been designed so the request can be submitted with a minimal amount of effort. The Submit process can be executed from any of these screens:

- 1. Product(s) Selected (shortest Submit workflow)
- 2. Add Note(s)
- 3. Add Document(s)

**SUBMIT** sends the request to APG and ends and disconnects the APG session.

### **Submit Process**

#### Progress fill bar and Request Submitted confirmation

A progress fill bar and confirmation message display to provide confirmation/feedback the process has completed.

| 🥯 American Property Gua | rd - APG-20170313-001                                     |
|-------------------------|-----------------------------------------------------------|
| Sending Data            | apg American Property Guard                               |
| Sending orde            | SoftPro 360<br>Order successfully submitted to APG.<br>OK |
|                         | Cancel                                                    |

### **Cancelling a Request**

The SoftPro 360 integration service does NOT include a Cancel function for the initial release.

The user must contact APG directly to cancel a request. APG will initiate a Cancel transaction and send a Cancellation update to the request. The transaction status will be changed to Cancelled.

## **360 Queue Transaction Updates**

A separate SoftPro 360 transaction is created and is added to the 360 Queue for each product ordered.

#### Accepting a Response

APG may reply to the request with either a **document** or **message** and the 360 Queue transaction status will change to **READY**.

#### **Review Documents**

This page provides the user with a list of all the documents returned for the request. The page defaults to selecting all documents when the page opens. Each document can be selected/deselected by using the checkbox, opened for review (View), and/or copied to the clipboard.

The User may select one, all or none of the documents by using the document checkbox. If no documents are selected the **Accept** button will not be activated and the only option is to **Cancel**.

| 😳 Review - APG-2017 | 70313-001       |                             |           | ×           |
|---------------------|-----------------|-----------------------------|-----------|-------------|
| Review Docum        | ient(s)         | apg America                 | n Prope   | erty Guard  |
| Documents           |                 |                             |           |             |
| View Copy           | Description     | File Name                   | File Size | Transferred |
|                     | Tax Certificate | APG-20170313-001_TAXCERT_03 | 2.00 KB   | 100%        |
|                     |                 |                             |           |             |
| L                   |                 |                             | 📀 Acc     | ept Cancel  |

- When Requestor selects **Next Steps**, SoftPro 360 displays a **Review Document(s)** screen where the requestor can view and **ACCEPT** the response
- If the APG response contains a **document or documents**, all the documents are automatically selected on open
- Click the document's checkbox to deselect a document
- Click the Accept button, to add each selected document to the ProForm Order Attachments and the transaction status will change from Ready to Accepted
- Clicking the **Cancel** button, returns the user to the 360 Queue without saving any of the documents to the ProForm order and the 360 transaction status remains **Ready**

#### <u>Review Messages</u>

This page provides the user with the message detail returned from APG.

| 실 Review - AF | PG-20170313-001                       |            | <b>—</b> ×              |
|---------------|---------------------------------------|------------|-------------------------|
| Review I      | Message                               | apg        | American Property Guard |
| Notes         |                                       |            |                         |
| Name          | Value                                 |            |                         |
| Date          | 2017/03/16 15:57:59                   |            |                         |
| Priority      | HIGH                                  |            |                         |
| Subject       | APG Message for Softpro Order #APG-20 | 170313-001 |                         |
| Message       | Sending a note response for testing   |            |                         |
|               |                                       |            |                         |
|               |                                       |            | S Accept Cancel         |

- When Requestor selects **Next Steps**, SoftPro 360 displays a **Review Message** screen where the requestor can view and **ACCEPT** the message
- When the requestor **Accepts**, the 360 transaction status changes from **Ready** to **Accepted** and the **message** will be added as an **internal Note** to the ProForm Order
- Clicking the **Cancel** button, returns the 360 Queue without saving the notes to the ProForm order and status remains **Ready**

#### Updates to ProForm Order

| ProForm ProTrust ProDesign Pro1099 SPlimage SPAdmin                                                                                                    | Order Tools<br>360 Order | Orde                                                                            | r APG-20170  | 319-001 - SoftPro        | Select   |      |                   |                  |
|----------------------------------------------------------------------------------------------------|--------------------------|---------------------------------------------------------------------------------|--------------|--------------------------|----------|------|-------------------|------------------|
| Register Checkist Tasks Requested Tasks Notes Porder History Documents Attachm                                                                                                    | Document History         | <ul> <li>Apply Template</li> <li>Overlay Order</li> <li>Rename Order</li> </ul> | Submit       | 360<br>View Transactions |          |      |                   |                  |
| Quick Links C                                                                                                    | Documents                | Actions                                                                         | Workflow     | Transactions             |          |      |                   |                  |
| StartPage Order APG-20170319-001 × General General Gen |                          |                                                                                 |              |                          |          |      |                   |                  |
| Order Information<br>Status                                                                                                    | a 🗗                      |                                                                                 |              |                          |          |      | Searc             | h                |
| Order Contacts Attachments                                                                                                    | Name                     | 0                                                                               | escription   | Type                     | Source   | Size | Last Modified On  | Last Modified By |
| Property E<br>Sales Contract & Earnest Mo                                                                                                    | APG-20170319-001_TAXCEF  | RT_03-20-2017 A                                                                 | PG-20170319- | Adobe Acrob              | Attached | 2 KB | 3/20/2017 2:55 PM | Admin            |

Selected documents will update the **ProForm Order Attachments** on **Accept**. User must **Save** the **ProForm Order** to permanently attach documents.

|          | H 🕹 - 🗎 -                                                                                                    | v ∓                                             | eiee  | Dec 1000                | 5DIm                | 200 SDAd                                                | evin 260           | Order Tools                                              |                      | Order                                                                                                | APG-2017           | 0319-001 - SoftPro                       | Select       |
|----------|----------------------------------------------------------------------------------------------------|-------------------------------------------------|-------|-------------------------|---------------------|---------------------------------------------------------|--------------------|----------------------------------------------------------|----------------------|----------------------------------------------------------------------------------------------------|--------------------|------------------------------------------|--------------|
| Register | r Checklist Tasks F<br>Start Page                                                                               | Requested Tasls<br>Quick Links<br>Order APG-201 | Notes | Pro1099<br>My S<br>Orde | creens<br>r History | Documents                                               | Attachments        | Document F<br>Document F<br>Field Code E<br>ments        | listory<br>Prowser   | <ul> <li>Apply Template</li> <li>Overlay Order</li> <li>ale Rename Order</li> <li>Actions</li> </ul> | Submit<br>Workflow | 360<br>View Transactions<br>Transactions |              |
| Services | General<br>Express Order Ent<br>Order Information<br>Status<br>Order Contacts<br>Property<br>Sales Contract & E | arnest Mo                                       | *     | • •                     | Ord                 | ler Notes<br>reated<br>3/28/2017 09:5<br>3/20/2017 02:4 | Z AM De<br>8 PM De | ist Modified<br>fault Admin Accour<br>fault Admin Accour | N<br>It Lo<br>It Fir | iote<br>oks like the available pr<br>rst note being added to                                         | oducts have o      | changed for the state                    | county combo |

Accepted messages will update the **ProForm Order Notes** on **Accept**. User must **Save** the **ProForm Order** to permanently attach notes.

# SoftPro 360 Queue

## **360 Queue Transactions**

| Queue     |                                            |         |         |                                 |  |  |  |  |
|-----------|--------------------------------------------|---------|---------|---------------------------------|--|--|--|--|
| 📀 Next St | ep 🔘 🖂 🗐 Views:                            | APG     | - 🚖 🛃 🖪 | Hilter: American Property Guard |  |  |  |  |
|           | Provider                                   | Service | Status  | Linked Order                    |  |  |  |  |
| 🗠 🖂       | American Property Gu Property Tax Services |         | Ready   | APG-20170404-001                |  |  |  |  |

#### **Transaction Values**

Provider = American Property Guard Service = Property Tax Services Status = current status (see values below) Linked Order = ProForm Order Number Linked Profile = literal "Default" Created by = User Name Created on = Date and timestamp Category = Tax Services Description = Product Name; Property Address Transaction Number = SoftPro 360-assigned transaction number

#### **Transaction Status Values**

<u>In progress</u> Request has successfully been submitted

#### Processing

Request was not successful.

**Action:** Resubmit a new request. If resubmit also fails, contact support and open the transaction log for additional information to assist in identifying the problem.

#### <u>Ready</u>

APG has returned the requested documents and/or a message.

| Queue     |            |                                       |        |           |           |       |
|-----------|------------|---------------------------------------|--------|-----------|-----------|-------|
| 📀 Next    | Step 🔘 🖂   | Views: Active Order                   |        | N 😡 🛛     | # Filter: | All F |
|           | Provider   | Log                                   | atus   | Linked Or | der       |       |
| <b>\$</b> | American F | A chronological history of events and | Progr  | APG-2017  | 0319-001  |       |
| +         | American P | messages regarding this transaction.  | jected | APG-2017  | 0319-001  |       |
| \$        | American P | Press F1 for more help.               | cepted | APG-2017  | 0319-001  | 1     |
|           |            | )                                     |        |           |           |       |

Use the LOG to view information regarding the returned transaction

| 🕹 Log                         |                                |                                 |  |  |
|-------------------------------|--------------------------------|---------------------------------|--|--|
| Created On                    | Created By                     | Message                         |  |  |
| 3/20/2017 5:10:24 PM          | barbara.moresi@softprocorp.com | Operation Submit requested      |  |  |
| 3/28/2017 9:44:55 AM          | barbara.moresi@softprocorp.com | Operation Update requested      |  |  |
| 3/28/2017 9:44:54 AM          | SYSTEM                         | Error message received from APG |  |  |
| Error message received from A | PG. Message :- {"message":"Pr  | duct not found","stack":"Error: |  |  |

Use **NEXT STEP** to review the response or send an update to the request

| )ueue     | _               |        |                       |          |               |           |                |
|-----------|-----------------|--------|-----------------------|----------|---------------|-----------|----------------|
| 🕗 Next S  | tep 🔍 🖂 🗐       | Views: | Active Order          | - 🚽      | n 🗟 🖏         | Filter: A | ll Providers   |
|           | Provider        |        | Service               | Status   | Linked Order  |           | Linked Profile |
| \$        | American Proper | rty Gu | Property Tax Services | In Progr | APG-20170319  | -001      | Default        |
|           | American Proper | rty Gu | Property Tax Services | Rejected | APG-20170319- | 001       | Default        |
| <b>\$</b> | American Proper | rty Gu | Property Tax Services | Accepted | APG-20170319- | 001       | Default        |

#### **Accepted**

Status after the user has accepted the response.

#### <u>Cancelled</u>

Status when APG sends a cancellation notification

#### <u>Rejected</u>

Request failed due to some environmental error, e.g. server down, network connection problems, connection timeout, etc.

# **Email Notifications**

When 360 receives a response, the 360 transaction will be updated to Ready in the 360 Queue.

If APG has marked a response with a HIGH severity and needs your immediate attention, SoftPro 360 notifies the Contact (identified on the original request) with an email alert.

#### Sample Email Notification

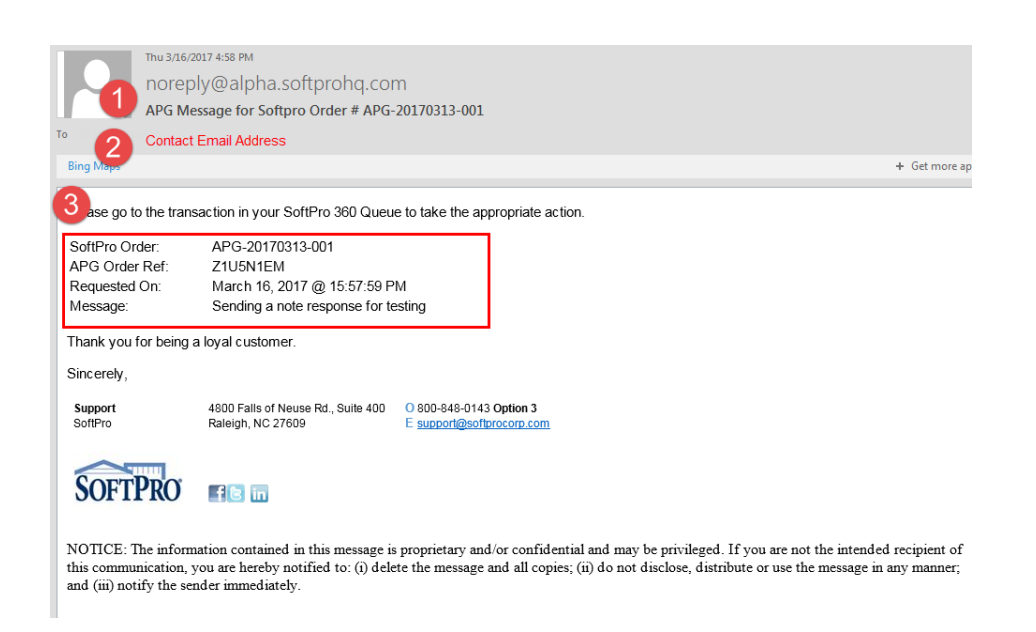

- 1. ProForm Order Reference
- 2. Contact Name entered when placing the request
- 3. APG response with reference information and the message